## NATIONAL APPRENTICESHIP TRAINING SCHEME PORTAL (NATS 2.0) – USER MANUAL <u>1. Contract Creation by Establishment</u>

Step 1: Login as an Establishment:

| Zimbra: directors 🗙 🧖 National Appren                                             | ticeship Training 🗙 🕝 :: National Apprentic                                        | eship Trainin 🗙 🎯 = Nationa | al Apprenticeship Trainin 🗙 | +                                           | ~ - σ ×                               |
|-----------------------------------------------------------------------------------|------------------------------------------------------------------------------------|-----------------------------|-----------------------------|---------------------------------------------|---------------------------------------|
| ← → C ☆ @ nats.education.gov.in/industry_r                                        | nodule/company-dashboard.php                                                       |                             |                             |                                             | ie 🖈 🖉 🚸 🗃 😸 i                        |
| 😵 Sify 🔁 Zimbra: Compose 🧔 National Apprentic 🔮                                   | View Issues - Manti 🈩 View Patta / Chitta                                          | 🖪 Questions : Lok Sab       | Presentation Page           | 🔇 https://i.mobilecric 👰 National Apprentic |                                       |
| National Apprenticesh<br>Instituted by Boards of Appren<br>Ministry of Education, | ip Training Scheme (NA<br>nticeship Training / Practical Tr<br>Government of India | TS)<br>raining              |                             |                                             |                                       |
| Dashboard Advertisement Management                                                | Apprenticeship Management                                                          | Event Management            | Issue/Grievance             |                                             | BOARD OF APPRENTICESHIP TRAINING (SR) |
| Welcome, BOARD OF APF                                                             | PRENTICESHIP TR                                                                    | AINING (SR)                 | !                           |                                             | View Profile                          |
| Enrollment ID: STNCHC089151                                                       | Em                                                                                 | ail: director@boat-srp.co   | om                          | Contact No.: 9884847327                     | Date of Registration: 16-08-2023      |
| Select Financial Year                                                             | <b>~</b>                                                                           |                             |                             |                                             |                                       |
| Slots Notified<br>6<br>View Dotails                                               |                                                                                    | Utilized<br>7               |                             | Contract Generated<br>3                     | Shortfall<br>3                        |
| Applied against advertisments<br>5                                                |                                                                                    | Shortlisted<br>0            |                             | Interview Calls<br>0                        | Selection Status<br>O                 |
| Applied against yearly requirement                                                | 5                                                                                  | Shortlisted                 |                             | Interview Calls                             | Selection Status                      |
| 35°C<br>Hot weather                                                               |                                                                                    | Q Search                    | (b) 🖬 💭                     | 0 🖬 🕹 🚯 🖬 🔘 📹                               | へ O ENG                               |

Step 2: In navigation bar click on Apprenticeship Management -> Select Contract Management -> Click Create Contract (Single / Bulk) :

| 🔁 Zimbra: Inbox (3) 🗙 👘 National Apprent                                           | ticeship Trainin; X 🕲 : National Apprentice                                       | ship Trainir 🗙 🕂                         |                     |                                                           | ~ - 0 X                                 |  |  |
|------------------------------------------------------------------------------------|-----------------------------------------------------------------------------------|------------------------------------------|---------------------|-----------------------------------------------------------|-----------------------------------------|--|--|
| 🗧 🔶 C 🙆 🚺 natsuducation.gov.in/induity_module/company-dashboard.php                |                                                                                   |                                          |                     |                                                           |                                         |  |  |
| 🛇 Sify 🔁 Zimbra: Compose 🧑 National Apprentic 🕺                                    | View Issues - Manti 🚇 View Patta / Chitta J                                       | 🖪 Questions : Lok Sab 🤹                  | Presentation Page 🔇 | https://i.mobilecric 🚳 National Apprentic 🚱 NATS 2.0 boat |                                         |  |  |
| National Apprenticeshi<br>Instituted by Boards of Appren<br>Ministry of Education, | ip Training Scheme (NA<br>ticeship Training / Practical Tr<br>Government of India | TS)<br>aining                            |                     |                                                           |                                         |  |  |
| Dashboard Advertisement Management                                                 | Apprenticeship Management                                                         | Event Management                         | Issue/Grievance     |                                                           | BOARD OF APPRENTICESHIP TRAINING (SR)   |  |  |
| Welcome BOARD OF APP                                                               | Applicant Management<br>Contracts Management                                      | Contract Creation(Th                     | irough              |                                                           | View Profile                            |  |  |
|                                                                                    | Student List Yearly Requirement                                                   | t Advertisement)<br>Create Contract(Sing | le / Bulk)          |                                                           |                                         |  |  |
| Enrollment ID: STNCHC089151                                                        | Claim                                                                             | Contract View                            |                     | Contact No.: 9884847327                                   | Date of Registration: 16-08-2023        |  |  |
| Select Financial Year                                                              | COP Search<br>Issues/Grievances                                                   |                                          |                     |                                                           |                                         |  |  |
| 2021-2022                                                                          | ~                                                                                 |                                          |                     |                                                           |                                         |  |  |
| Siots Notified<br>6<br>View Dotails                                                |                                                                                   | Utilized<br>36                           |                     | Contract Generated                                        | Shortfall<br>2                          |  |  |
| Applied against advertisments<br>32                                                |                                                                                   | Shortlisted<br>0                         |                     | Interview Calls<br>0                                      | Selection Status<br>O                   |  |  |
| Annied against yearly requirements                                                 | ptp                                                                               | Shortlisted                              |                     | Interview Calls                                           | Selection Status                        |  |  |
| c                                                                                  |                                                                                   | Q Search                                 |                     | 🐂 🛶 😆 🚯 💶 💿 💷 🚳                                           | ∧ ⊕ ENG ⊕ d0 0929<br>IN ⊕ d0 24-06-2023 |  |  |

Step 3: On clicking the "Bulk Create Contract", the below page opens from where student enrollment ID can be given.

| 🙀 Zimbra: Inbox (1) X 🛛 🔗 National Apprenticeship Training X 🔗 : National Apprenticeship Training X 🕂                                                                | v - 0 X                                                                                           |
|----------------------------------------------------------------------------------------------------|---------------------------------------------------------------------------------------------------|
| ← → C ☆ @ natseducation.gov.in/industry_module/contract_create_walkin.php                                                                                            | e 🖈 🛡 🕹 🐨 🖬 😽 E                                                                                   |
| 😵 Sily 😰 Zimbra: Compose 🧟 National Apprentic 🤱 View Issues - Manti 🚇 View Patta / Chitta J 🖪 Questions : Lok Sab 🤹 Presentation Page 😵 https                        | fimobilecric 👰 National Apprentic                                                                 |
| National Apprenticeship Training Scheme (NATS)<br>Instituted by Boards of Apprenticeship Training / Practical Training<br>Ministry of Education, Government of India |                                                                                                   |
| Dashboard Advertisement Management Apprenticeship Management Event Management Issue/Grievance                                                                        | BOARD OF APPRENTICESHIP TRAINING (SR)!                                                            |
| Create Contract                                                                                                    |                                                                                                   |
| Add Student in Comma Seprated                                                                                                    |                                                                                                   |
| STUDENT ENROLMENT ID                                                                                                    | Search                                                                                            |
| Total Slots Available for                                                                                                    | training : 6                                                                                      |
| I therefore certify that I have verified the certificates and other credential of the students that are mentioned in the contract and a     Create Contract Request  | onfirm that they are eligible for apprenticeship as per the Apprenticeship (amendment) Act, 2014. |
|                                                                                                    |                                                                                                   |
| Copyright © 2023. All right                                                                                                    | reserved.                                                                                         |
| C 32°C C C C C C C C C C C C C C C C C C C                                                                                                     |                                                                                                   |

Step 4: Please type "Student Enrolment ID (SPYG569150200001)" and click "Search":

| ÷ → C û û natseducation.gov.in/ind<br>§ Sify Z Zimbra: Compose ♠ National Apprentic | Appendicency maning A 💟 c reactions Appendices in planni A 🛨     | search_student=<br>Presentation Rage Integr//i.mobileoric Integrational Apprentic | @ \$ \$ \$ \$ \$ \$                                     |
|-------------------------------------------------------------------------------------|------------------------------------------------------------------|-----------------------------------------------------------------------------------|---------------------------------------------------------|
| Create Contract                                                                     |                                                                  |                                                                                   |                                                         |
| Add Student in Comma Seprated                                                       |                                                                  |                                                                                   |                                                         |
| SPYG569150200001                                                                    |                                                                  |                                                                                   | Search                                                  |
|                                                                                     | Tota                                                             | al Slots Available for training : 6                                               |                                                         |
| Apply All With same stipend and dat                                                 | te of Joining, period of training etc.                           |                                                                                   |                                                         |
| SPYG569150200001(RAJES                                                              | SH Date of Joining *                                             | Select State of Office *                                                          | Soft Skills *                                           |
| Mob No:9710620715                                                                   | dd-mm-yyyy 1                                                     | SELECT STATE                                                                      | SELECT SOFT SKILL                                       |
| Physically Handicapped: N                                                           | Period of Training *                                             | Select Location of Office *                                                       | Professional Skills *                                   |
| Govt Id Card:<br>Passed Out In:GRADUATE I                                           | N SELECT PERIOD IN MONTHS                                        | SELECT LOCATION OF OFFICE *                                                       | PROFESSIONAL SKILLS                                     |
| ENGINEERING / TECHNOL                                                               | OGY Stipend *                                                    | Select Section *                                                                  | Area of Domain *                                        |
| Month of Passing:4                                                                  | 9000                                                             | SELECT SECTION *                                                                  | AREA OF DOMAIN                                          |
| □Govt Id Proof<br>□View Profile Photo                                               | Bank IFSC Code *                                                 | Bank Account Number *                                                             | Bank Name *                                             |
| □View Profile                                                                       | SBIN0000245                                                      | 12456214512                                                                       | STATE BANK OF INDIA                                     |
|                                                                                     | Account Holder Name *                                            | Bank Branch Name *                                                                |                                                         |
|                                                                                     | RAJESH                                                           | ISLAMPUR                                                                          | the students? *                                         |
| I therefore certify that I have verified     Create Contract Request                | the certificates and other credential of the students that are m | nentioned in the contract and confirm that they are eligible for apprenti         | ceship as per the Apprenticeship (amendment) Act, 2014. |

Step 5: Enter the following Details for Initiating the contract:

- 1. Date of Joining
- 2. Select State of office
- 3. Soft Skills
- 4. Period of Training
- 5. Location of office
- 6. Professional Skills
- 7. Select the option SEC 22(1), student may or may not be retained as an employee in the same establishment or SEC 22(2), the student is retained as an employee into same establishment after apprenticeship program is finished
- 8. Enter Area of Domain
- 9. Confirm and select the bank account details of the apprentice

| 🔽 Zimbra: Inbox (2) 🛛 🗴 🧟 National Apprenticeshi                           | ip Training 🗙 🔇 :: National Apprenticeship Trainin 🗴 🕂            |                                                                       | v - 0 X                                                                          |  |  |  |  |
|----------------------------------------------------------------------------|-------------------------------------------------------------------|-----------------------------------------------------------------------|----------------------------------------------------------------------------------|--|--|--|--|
| ← → C ☆ 🕯 nats.education.gov.in/industry_modul                             | le/contract_create_walkin.php?student_id=SPYG5691502000018/search | n_student=                                                            | 🖻 🖈 🕼 🗞 🗯 🖬 🤯 E                                                                  |  |  |  |  |
| 🕄 Sify 🔁 Zimbra: Compose 🧔 National Apprentic 🦹 View                       | v Issues - Manti 🛞 View Patta / Chitta J 🖪 Questions : Lok Sab 🏮  | Presentation Page 😧 https://i.mobilecric 👰 National Apprentic         |                                                                                  |  |  |  |  |
| SPYG569150200001                                                           |                                                                   |                                                                       | Search                                                                           |  |  |  |  |
| L                                                                          |                                                                   |                                                                       |                                                                                  |  |  |  |  |
|                                                                            |                                                                   |                                                                       |                                                                                  |  |  |  |  |
|                                                                            | Total S                                                           | lote Available for training - 6                                       |                                                                                  |  |  |  |  |
| Apply All With same stipend and date of Joini                              | ing, period of training etc.                                      |                                                                       |                                                                                  |  |  |  |  |
| SPYG560150200001/RAJESH                                                    | , , , , , , , , , , , , , , , , , , ,                             |                                                                       |                                                                                  |  |  |  |  |
| TEST)                                                                      | Date of Joining *                                                 | Select State of Office *                                              | Soft Skills *                                                                    |  |  |  |  |
| Mob No:9710620715<br>Community: OBC                                        | 01-04-2023                                                        | TAMIL NADU 🗸                                                          | COMMUNICATION SKILL V                                                            |  |  |  |  |
| Physically Handicapped: N                                                  | Period of Training *                                              | Select Location of Office *                                           | Professional Skills *                                                            |  |  |  |  |
| Passed Out In:GRADUATE IN                                                  | 12 MONTHS ¥                                                       | CHENNAI ~                                                             | AEROSPACE                                                                        |  |  |  |  |
| ENGINEERING / TECHNOLOGY<br>Year of Passing 2020                           | Stipend *                                                         | Select Section *                                                      | Area of Domain *                                                                 |  |  |  |  |
| Month of Passing:4                                                         | 9000                                                              | SEC22(1) ~                                                            | AEROSPACE                                                                        |  |  |  |  |
| □Govt Id Proof<br>□View Profile Photo                                      | Bank IFSC Code *                                                  | Bank Account Number *                                                 | Bank Name *                                                                      |  |  |  |  |
| □View Profile                                                              | SBIN0000245                                                       | 12456214512                                                           | STATE BANK OF INDIA                                                              |  |  |  |  |
|                                                                            | Account Holder Name *                                             | Bank Branch Name *                                                    |                                                                                  |  |  |  |  |
|                                                                            | RAJESH                                                            | ISLAMPUR                                                              | Do you want to send the stipennd to the same account given by<br>the students? * |  |  |  |  |
|                                                                            |                                                                   |                                                                       |                                                                                  |  |  |  |  |
| <ul> <li>I therefore certify that I have verified the certified</li> </ul> | ficates and other credential of the students that are mentio      | oned in the contract and confirm that they are eligible for apprentic | eship as per the Apprenticeship (amendment) Act, 2014.                           |  |  |  |  |
|                                                                            |                                                                   |                                                                       |                                                                                  |  |  |  |  |
| Create Contract Request                                                    |                                                                   |                                                                       |                                                                                  |  |  |  |  |
|                                                                            |                                                                   |                                                                       |                                                                                  |  |  |  |  |
|                                                                            |                                                                   |                                                                       |                                                                                  |  |  |  |  |
|                                                                            |                                                                   |                                                                       |                                                                                  |  |  |  |  |
|                                                                            | Co                                                                | nvrinht © 2023. All rinhts reserved                                   |                                                                                  |  |  |  |  |
| 3240                                                                       |                                                                   |                                                                       |                                                                                  |  |  |  |  |
| C Mostly suppy                                                             | Q Search                                                          | - L U C 🗕 🐟 🧉 🖬 🖸 🔘 🛄                                                 | ∧ (G INI ( ♥ ( I)) 21.08.2023                                                    |  |  |  |  |

Step 6: Confirm the terms and condition on the verification of the candidate with original certificates

| <sup>1</sup> / <sub>1</sub> Zimbra: Index (2) <sup>1</sup> × 1 <sup>1</sup> National Apprentices                 ←             → | Imp Falling X 3 = National Apprenticating Takini X +<br>ule/contract_create, walkin.php?trudent_id=SPVGS69502000018usearch,<br>w toxes - Manti (i) View Pata / Chita   (ii) Questions : Lok Sab (iii) P | student=<br>resentation Page 😧 https://imobilecric 👰 National Apprentic | e ☆ ☞ @ ∿ ★ □ + + + + + + + + + + + + + + + + + +              |
|----------------------------------------------------------------------------------------------------|----------------------------------------------------------------------------------------------------|-------------------------------------------------------------------------|----------------------------------------------------------------|
|                                                                                                    | Total Slo                                                                                                    | ots Available for training : 6                                          |                                                                |
| SPYG56915020001(RAJESH<br>TEST)                                                                                                  | Date of Joining *                                                                                                    | Select State of Office *                                                | Soft Skills *                                                  |
| Mob No:9710620715<br>Community: OBC                                                                                              | 01-04-2023                                                                                                    | TAMIL NADU V                                                            | COMMUNICATION SKILL V                                          |
| Physically Handicapped: N<br>Govt Id Card:                                                                                       | Period of Training *                                                                                                    | Select Location of Office "                                             | Professional Skills "                                          |
| Passed Out In:GRADUATE IN<br>ENGINEERING / TECHNOLOGY                                                                            | 12 MONTHS V                                                                                                    | CHENNAI V                                                               | AEROSPACE                                                      |
| Year of Passing:2020                                                                                                    | Stipend *                                                                                                    | Select Section *                                                        | Area of Domain                                                 |
| Govt Id Proof                                                                                                    | 9000                                                                                                    | SECZ2(1)                                                                | AEROSPACE                                                      |
| View Profile Photo      View Profile                                                                                             | Bank IFSC Code *                                                                                                    | Bank Account Number *                                                   |                                                                |
|                                                                                                    | SBINUUUU245                                                                                                    | 12406214012                                                             | STATE BANK OF INDIA                                            |
|                                                                                                    | Account Holder Name *                                                                                                    | Bank Branch Name *                                                      | Do you want to send the stiperind to the same account given by |
| Create Contract Request                                                                                                    | ificates and other credential of the students that are mention                                                                                                    | ed in the contract and confirm that they are eligible for apprentic     | eship as per the Apprenticeship (amendment) Act, 2014.         |
|                                                                                                    | Сор                                                                                                    | yright © 2023. All rights reserved.                                     |                                                                |

Step 7: Click, "Create Contract Request" – Contract is created successfully and sent to candidate for acceptance.

| 🛐 Zimbra: Inbox (2) 🛛 🗙 🧑 National Apprenticeship Training 🗴 🎯 :: National Apprenticeship Trainin: 🗴 🕂                                                                                                    |                                                                        | ∨ – ∂ X                                            |
|----------------------------------------------------------------------------------------------------|------------------------------------------------------------------------|----------------------------------------------------|
| ← → C ☆ @ nats.education.gov.in/industry_module/contract_create_walkin.php?id=CONTRACTWK1692593                                                                                                    | 41864e2ed0ad8370&no=1                                                  | 🖻 🖈 🕼 🖏 🖬 😽 E                                      |
| 😵 Sify 💈 Zimbra: Compose 🚳 National Apprentic 🤱 View Issues - Manti 🏨 View Patta / Chitta   🖪 Questions : Li                                                                                                    | sk Sab 🌻 Presentation Page 😵 https://i.mobilecric 👰 National Apprentic |                                                    |
| National Apprenticeship Training Scheme (NATS)<br>Instituted by Boards of Apprenticeship Training / Practical Training<br>Ministry of Education, Government of India                                                                                                  |                                                                        |                                                    |
| Dashboard Advertisement Management Apprenticeship Management Event Manage                                                                                                    |                                                                        |                                                    |
| Create Contract Add Student in Comma Seprated STUDENT ENROLMENT ID Apply All With same stipend and date of Joining, period of training etc. Therefore certify that I have verified the certificates and other credential of the students that Create Contract Request | Done!<br>You Have SuccessFully Created Contract for 1 students!        | Search<br>he Apprenticeship (amendment) Act, 2014. |
|                                                                                                    |                                                                        |                                                    |
| Sear                                                                                                    | à                                                                      |                                                    |
| C 32°C Q Search                                                                                                    | 🖬 🗅 C 🐂 🎂 😆 🗗 🗖 👰 🚎                                                    | ∧ € ENG ♥ 40 10:20<br>IN ♥ 40 21-08-2023           |

## **Contract Management:**

After the establishment contract creation, the request goes to student dashboard for contract approval and upon approval from student the same will reflect at BOAT for final acceptance of contract creation.

The below are the detailed explanation of the contract creation process.

- 1. Upon "Initiation of contract" the status of application changes to status to approve contract.
- 2. After selecting students, a contract has to be created individually with each of them, with approval from BOAT and acceptance from student, a contract is created.
- 3. Multiple students contract creation can be done by verification of details and by giving the joining date, life skills, professional skills date, the contract request is created in BULK Manner.
- 4. Multi-select option and Advertisement-wise segregation is enabled.
- 5. Once a student's contract is created, they are part of establishment as an apprentice and so can't apply elsewhere until, there contract is terminated in any such case.
- 6. Based on their training period, each student's performance is recorded quarter-wise and is used at the time of Certificate generation and stipend claim by establishment.

## 2. Contract Creation Acceptance by the Student

| 🔁 Zimbra: Inbox (2) 🛛 🗙 👘 National Apprenti                                                                                                    | ceship Training 🗙 🛛 🎯 : National Apprenticeship Trainin 🛪 | 🕲 :: National Apprenticeship Trainin 🗙 | +         |                 |               |                    | ~ - o ×           |
|----------------------------------------------------------------------------------------------------|-----------------------------------------------------------|----------------------------------------|-----------|-----------------|---------------|--------------------|-------------------|
| 🔄 🕆 C û 👔 netseduationgevin/student.module/student-dashboard.php                                                                                                    |                                                           |                                        |           |                 |               |                    | e 🖈 🕼 🕼 🗞 🗯 🖬 🤯 E |
| 🕽 Shy 😰 Zimbra Compose 🚳 National Apprentic 🙊 Vew Issues - Manti 🏨 Vew Pata / Chitta J., 📓 Questions : Lok Salu 🐗 Presentation Page 🚱 https://mobileoric             |                                                           |                                        |           |                 |               |                    |                   |
| National Apprenticeship Training Scheme (NATS)<br>Instituted by Boards of Apprenticeship Training / Practical Training<br>Ministry of Education, Government of India |                                                           |                                        |           |                 |               |                    |                   |
| Dashboard Profile Change Request                                                                                                    | Application Management Event Management                   | gement Issue/Grievance                 | Help      |                 |               |                    | Logout            |
| Welcome, RAJESH TEST!                                                                                                    |                                                           |                                        |           |                 |               |                    | Edit Profile      |
| Ref. ID: 729130<br>Date of Birth: 04-Sep-1984                                                                                                    | Enrollment ID: SF                                         | YG569150200001                         | Email: ra | jamanisap@gmail | .com          | Contact N          | o.: 9710620715    |
|                                                                                                    | ObertRetert                                               |                                        | · O - II- |                 | Coloriad      |                    | Delected          |
| дрино адалты адvontisments<br>3                                                                                                    | Shortisted<br>O                                           | interview<br>O                         | / Calls   |                 | Selected<br>1 |                    | Kejected<br>O     |
| Contract Status                                                                                                    |                                                           |                                        |           |                 |               |                    |                   |
| Name of Establishment                                                                                                    |                                                           | Location for Apprenticeship T          | raining   | DOJ             | Stipend Rate  | Status             | View Certificate  |
|                                                                                                    |                                                           |                                        |           |                 |               | Contract Generated |                   |
| BOARD OF APPRENTICESHIP TRAINING (SR                                                                                                    | ) (STNCHC089151)                                          | CHENNAI - TAMIL NADU                   |           | 01 Apr 2023     | 9000          | Accept Reject      | Not generated yet |
| 32℃                                                                                                    | Q Search                                                  | = 0                                    | 0 🖬 🖧 📫 🤅 | 0 0 0           | 3             |                    | ^                 |

## Step 1: Login as a student:

| 🛐 Zimbra: Inbox (2) X   🚳 National Apprentice                                           | ship Training X   🔕 = National Apprenticeship Trainin X                              | 🛛 :: National Apprenticeship Trainin: 🗙 🕇 |                     |               |                    | ~ - 0 X                                                |  |
|-----------------------------------------------------------------------------------------|--------------------------------------------------------------------------------------|-------------------------------------------|---------------------|---------------|--------------------|--------------------------------------------------------|--|
| E -> C 🏠 👔 natureducation.gov.in/student_module/student_dahboard.php 😰 🛠 🖗 🗞 🕷 🛛 🥶 E    |                                                                                      |                                           |                     |               |                    |                                                        |  |
| National Apprenticeship<br>Instituted by Boards of Apprenti<br>Ministry of Education, G | Training Scheme (NATS)<br>ceship Training / Practical Training<br>overnment of India |                                           |                     |               |                    |                                                        |  |
| Dashboard Profile Change Request                                                        | Application Management Event Manage                                                  | ement Issue/Grievance Help                |                     |               |                    | Logout                                                 |  |
| Welcome, RAJESH TEST!                                                                   |                                                                                      |                                           |                     |               |                    | Edit Profile                                           |  |
| Ref. ID: 729130<br>Date of Birth: 04-Sep-1984                                           | Enrollment ID: SPY                                                                   | YG569150200001 Ema                        | l: rajamanisap@gmai | I.com         | Contact N          | No.: 9710620715                                        |  |
|                                                                                         |                                                                                      |                                           |                     |               |                    |                                                        |  |
| Applied against advertisments<br>3                                                      | Shortlisted<br>0                                                                     | Interview Calls<br>O                      |                     | Selected<br>1 |                    | Rejected<br>0                                          |  |
| Contract Status                                                                         |                                                                                      |                                           |                     |               |                    |                                                        |  |
| Name of Establishment                                                                   |                                                                                      | Location for Apprenticeship Training      | DOJ                 | Stipend Rate  | Status             | View Certificate                                       |  |
| BOARD OF APPRENTICESHIP TRAINING (SR)                                                   | (STNCHC089151)                                                                       | CHENNAI - TAMIL NADU                      | 01 Apr 2023         | 9000          | Contract Generated | Not generated yet                                      |  |
| C 32*C<br>Mostly sunny                                                                  | Q Search                                                                             | 🖬 🗭 😋 🖬 🍇 🔮                               | 0 🛛 🧿               | o 🤹           |                    | ∧ € <sup>ENG</sup> ⊕ \$\$ 10:25<br>N ⊕ \$\$ 21-08-2023 |  |

Step 2: Check the Dashboard, verify the contract details and click Accept.

After the establishment contract initiation, student has to accept the contract request, in order to send request to BOAT for final confirmation, after the acceptance of student, contract will be approved by BOAT, contract number will be generated, the status will reflect in the Dashboard.